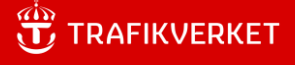

# Instruktion för att använda ShareFile for Windows

## Innehåll

| Kort information om ShareFile for Windows | 3 |
|-------------------------------------------|---|
| Inloggning till ShareFile for Windows     | 4 |

#### Ändringslogg

| Fastställd<br>version | Dokumentdatum | Ändring          | Namn, organisation     |
|-----------------------|---------------|------------------|------------------------|
| 1.0                   | 2025-02-12    | Officiell utgåva | Joakim Kornborg, IKTit |
|                       |               |                  |                        |

### Kort information om ShareFile for Windows.

ShareFile For Windows (tidigare kallad Drive mapper) ger dig tillgång till dina filer genom ett gränssnitt som liknar utforskaren i Windows. Applikationen används tillsammans med publicerade applikationer via Min Sida. Det krävs behörigheter i målsystemet för att kunna nyttja ShareFile for Windows.

Sharefile är under avveckling och kommer att ersättas med en annan produkt. För mer information kontakta TO Integration.

## Inloggning till ShareFile for Windows

Vid start av applikationer som har access till ShareFile kommer det upp en inloggningsruta.

| 🖇 Sign In                      | - |      | × |
|--------------------------------|---|------|---|
|                                |   |      |   |
| Logga in                       |   |      |   |
| namn@example.com               |   |      |   |
|                                |   |      |   |
| Logga in som aktuell användare | N | ästa |   |
|                                |   |      |   |
|                                |   |      |   |
|                                |   |      |   |
|                                |   |      |   |
|                                |   |      |   |
|                                |   |      |   |

Logga in med din e-postadress (förnamn.efternamn@trafikverket.se) klicka på nästa.

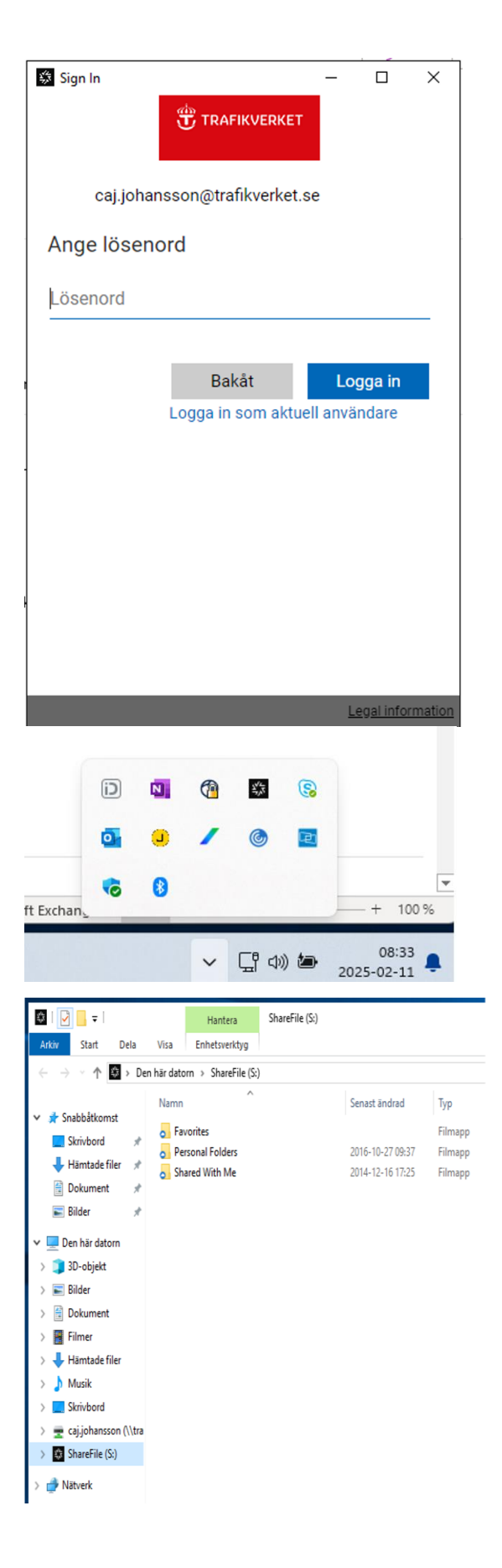

Ange ditt ad-kontos lösenord.

Om inloggningen inte kommer upp automatiskt kan man klicka på "visa dolda ikoner" och välj ikonen med en svart stjärna nere till höger, så kommer inloggning upp.

Har man varit inloggad så blir man det automatiskt till nästa gång man bytt lösenord.

För att komma åt ShareFile for Windows dubbelklickar man på ShareFile ikonen.

Eller via en applikation leta efter Utforskaren och nätverksvägen till S:

Trafikverket

ShareFile For Windows avslutas automatiskt när man avslutar sin applikation.